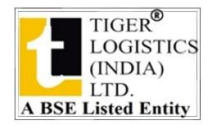

## NOTICE OF 22<sup>ND</sup> ANNUAL GENERAL MEETING

#### NOTICE IS HEREBY GIVEN THAT THE 22<sup>ND</sup> ANNUAL GENERAL MEETING OF THE MEMBERS OF TIGER LOGISTICS (INDIA) LIMITED WILL BE HELD ON WEDNESDAY, 21<sup>ST</sup> SEPTEMBER, 2022 AT 1:00 P.M. THROUGH VIDEO CONFERENCING ("VC")/OTHER AUDIO VISUAL MEANS ("OAVM") TO TRANSACT THE FOLLOWING BUSINESS:

#### **ORDINARY BUSINESS**

#### Item No. 1

To receive, consider and adopt the Audited Financial Statements of the Company for the financial year ended March 31<sup>st</sup>, 2022 together with the reports of the Board of Directors' and Auditors' thereon.

#### Item No. 2

To re-appoint Mrs. Surjeet Kaur Malhotra (DIN-03094598) who retires by rotation and being eligible to offers herself for re-appointment.

#### Item No. 3

To appoint Statutory Auditors of the Company from the conclusion of this 22<sup>nd</sup> Annual General Meeting of the Company till the conclusion of the 27<sup>th</sup> Annual General Meeting of the Company to be held in the year 2027 and to fix their remuneration.

**"RESOLVED THAT** pursuant to Section 139, 142 and all other applicable provisions, if any, of the Companies Act, 2013 read with the Companies (Audit and Auditors) Rules, 2014, (including any statutory modification(s) or re-enactment thereof) and pursuant to the recommendations of the Audit Committee and the Board of Directors of the Company, M/s. Garg Agrawal & Agrawal, Chartered Accountants, having registration No. 016137N be and are hereby appointed as the Statutory Auditors of the Company in place of the retiring auditors M/s V.K. Sehgal & Associates, Chartered Accountants (Firm Registration No. 011519N) for a term of five consecutive years, who shall hold office from the conclusion of this 22<sup>nd</sup> Annual General Meeting of the Company till the conclusion of the 27<sup>th</sup> Annual General Meeting of the Company, in addition to the re-imbursement of applicable taxes and actual out of pocket and travelling expenses incurred in connection with the audit and billed progressively.

#### By Order of the Board of Directors

Sd/-Harpreet Singh Malhotra Chairman cum Managing Director (DIN-00147977) D-174, GF, Okhla Industrial Area, Phase-1 New Delhi -110020

**Place:** New Delhi **Date:** 10.08.2022

Notes:

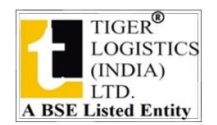

- 1. In view of the outbreak of the COVID-19 pandemic, social distancing is a norm to be followed and pursuant to the General Circulars 2/2022 and 19/2021, other circulars the Ministry of Corporate Affairs (MCA) issued bv and Circular SEBI/HO/CFD/CMD2/CIR/P/2022/62 dated May 13, 2022 issued by SEBI (hereinafter collectively referred to as "the Circulars"), companies are allowed to hold AGM through VC, without the physical presence of members at a common venue. Hence, in Compliance with the Circulars, the AGM of the Company is being held through VC. Hence, Members can attend and participate in the ensuing AGM through VC/OAVM.
- 2. A member entitled to attend and vote at the AGM is entitled to appoint a proxy to attend and vote on his / her behalf and the proxy need not be a member of the Company. Since the AGM is being held in accordance with the Circulars through VC, the facility for the appointment of proxies by the members will not be available.
- 3. The Members can join the AGM in the VC/OAVM mode 15 minutes before and after the scheduled time of the commencement of the Meeting by following the procedure mentioned in the Notice. The facility of participation at the AGM through VC/OAVM will be made available for 1000 members on first come first served basis. This will not include large Shareholders (Shareholders holding 2% or more shareholding), Promoters, Institutional Investors, Directors, Key Managerial Personnel, the Chairpersons of the Audit Committee, Nomination and Remuneration Committee and Stakeholders Relationship Committee, Auditors etc. who are allowed to attend the AGM without restriction on account of first come first served basis.
- 4. The attendance of the Members attending the AGM through VC/OAVM will be counted for the purpose of reckoning the quorum under Section 103 of the Companies Act, 2013.
- 5. Pursuant to the provisions of Section 108 of the Companies Act, 2013 read with Rule 20 of the Companies (Management and Administration) Rules, 2014 (as amended) and Regulation 44 of SEBI (Listing Obligations & Disclosure Requirements) Regulations 2015 (as amended), and the Circulars issued by the Ministry of Corporate Affairs dated April 08, 2020, April 13, 2020 and May 05, 2020 the Company is providing facility of remote e-Voting to its Members in respect of the business to be transacted at the AGM. For this purpose, the Company has entered into an agreement with National Securities Depository Limited (NSDL) for facilitating voting through electronic means, as the authorized agency. The facility of casting votes by a member using remote e-Voting system as well as venue voting on the date of the AGM will be provided by NSDL.
- 6. In line with the Ministry of Corporate Affairs (MCA) Circular No. 17/2020 dated April 13, 2020, the Notice calling the AGM has been uploaded on the website of the Company at www.tigerlogistics.in. The Notice can also be accessed from the websites of the Stock Exchanges i.e. BSE Limited at www.bseindia.com and the AGM Notice is also available on the website of NSDL (agency for providing the Remote e-Voting facility) i.e. www.evoting.nsdl.com.
- 7. AGM has been convened through VC/OAVM in compliance with applicable provisions of the Companies Act, 2013 read with MCA Circular No. 14/2020 dated April 08, 2020

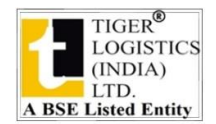

and MCA Circular No. 17/2020 dated April 13, 2020, MCA Circular No. 20/2020 dated May 05, 2020 and MCA Circular No. 2/2021 dated January 13, 2021.

# THE INSTRUCTIONS FOR MEMBERS FOR REMOTE E-VOTING AND JOINING GENERAL MEETING ARE AS UNDER:-

The remote e-voting period begins on 17<sup>th</sup> September, 2022 at 09:00 A.M. and ends on 20<sup>th</sup> September, 2022 at 05:00 P.M. The remote e-voting module shall be disabled by NSDL for voting thereafter. The Members, whose names appear in the Register of Members / Beneficial Owners as on the record date (cut-off date) i.e. 14<sup>th</sup> September, 2022, may cast their vote electronically. The Register of members would be closed from 14<sup>th</sup> September, 2022 to 21<sup>st</sup> September, 2022 (both days inclusive). The voting right of shareholders shall be in proportion to their share in the paid-up equity share capital of the Company as on the cut-off date, being 14<sup>th</sup> September, 2022.

## How do I vote electronically using NSDL e-Voting system?

The way to vote electronically on NSDL e-Voting system consists of "Two Steps" which are mentioned below:

## Step 1: Access to NSDL e-Voting system

# <u>A) Login method for e-Voting and joining virtual meeting for Individual shareholders</u> holding securities in demat mode

In terms of SEBI circular dated December 9, 2020 on e-Voting facility provided by Listed Companies, Individual shareholders holding securities in demat mode are allowed to vote through their demat account maintained with Depositories and Depository Participants. Shareholders are advised to update their mobile number and email Id in their demat accounts in order to access e-Voting facility.

Login method for Individual shareholders holding securities in demat mode is given below:

| Type of                                                                         | Login Method                                                                                                    |
|---------------------------------------------------------------------------------|----------------------------------------------------------------------------------------------------|
| shareholders                                                                    |                                                                                                    |
| Individual<br>Shareholders<br>holding securities<br>in demat mode<br>with NSDL. | <ol> <li>Existing IDeAS user can visit the e-Services website of NSDL<br/>Viz. <u>https://eservices.nsdl.com</u> either on a Personal Computer or<br/>on a mobile. On the e-Services home page click on the<br/>"Beneficial Owner" icon under "Login" which is available<br/>under 'IDeAS' section , this will prompt you to enter your<br/>existing User ID and Password. After successful authentication,<br/>you will be able to see e-Voting services under Value added</li> </ol> |
|                                                                                 | services. Click on "Access to e-Voting" under e-Voting<br>services and you will be able to see e-Voting page. Click on<br>company name or e-Voting service provider i.e. NSDL and<br>you will be re-directed to e-Voting website of NSDL for casting                                                                                                    |

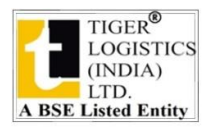

your vote during the remote e-Voting period or joining virtual meeting & voting during the meeting.

- If you are not registered for IDeAS e-Services, option to register is available at <u>https://eservices.nsdl.com</u>. Select "Register Online for IDeAS Portal" or click at https://eservices.nsdl.com/SecureWeb/IdeasDirectReg.jsp
- 3. Visit the e-Voting website of NSDL. Open web browser by typing the following URL: <u>https://www.evoting.nsdl.com/</u>either on a Personal Computer or on a mobile. Once the home page of e-Voting system is launched, click on the icon "Login" which is available under 'Shareholder/Member' section. A new screen will open. You will have to enter your User ID (i.e. your sixteen digit demat account number hold with NSDL), Password/OTP and a Verification Code as shown on the screen. After successful authentication, you will be redirected to NSDL Depository site wherein you can see e-Voting page. Click on company name or e-Voting service provider i.e. NSDL and you will be redirected to e-Voting website of NSDL for casting your vote during the remote e-Voting period or joining virtual meeting & voting during the meeting.
- Shareholders/Members can also download NSDL Mobile App "NSDL Speede" facility by scanning the QR code mentioned below for seamless voting experience.

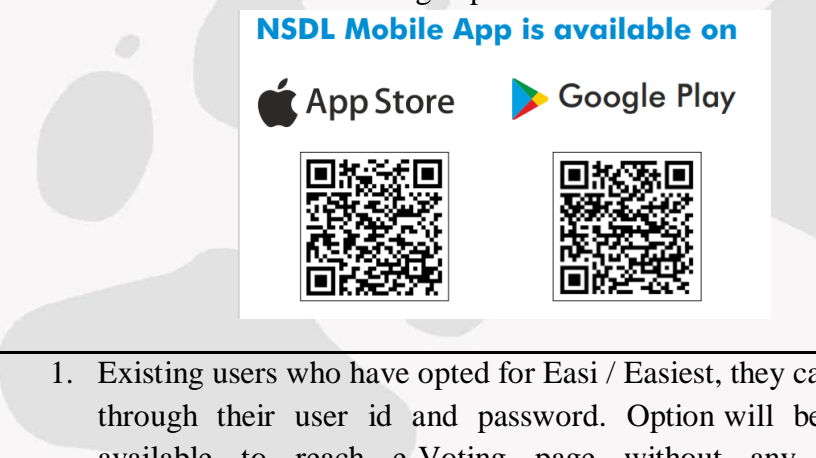

| Individual         | 1. Existing users who have opted for Easi / Easiest, they can login                                                                        |
|--------------------|----------------------------------------------------------------------------------------------------|
| Shareholders       | through their user id and password. Option will be made                                                                                    |
| holding securities | available to reach e-Voting page without any further                                                                                       |
| in demat mode      | authentication. The URL for users to login to Easi / Easiest are                                                                           |
| with CDSL          | https://web.cdslindia.com/myeasi/home/login or                                                                                             |
|                    | www.cdslindia.com and click on New System Myeasi.                                                                                          |
|                    | 2. After successful login of Easi/Easiest the user will be also able to see the E Voting Menu. The Menu will have links of <b>e-Voting</b> |
|                    | service provider i.e. NSDL, Click on NSDL to cast your vote                                                                                |

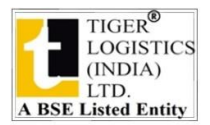

|                     | <ol> <li>If the user is not registered for Easi/Easiest, option to register<br/>is available at<br/><u>https://web.cdslindia.com/myeasi/Registration/EasiRegistration</u></li> </ol>                                                                                                    |  |
|---------------------|----------------------------------------------------------------------------------------------------|--|
|                     | 4. Alternatively, the user can directly access e-Voting page by providing demat Account Number and PAN No. from a link in <u>www.cdslindia.com</u> home page. The system will authenticate the user by sending OTP on registered Mobile & Email as recorded in the demat Account. After successful authentication, user will be provided links for the respective ESP i.e. <b>NSDL</b> where the e-Voting is in progress. |  |
| Individual          | You can also login using the login credentials of your demat account                                                                                                    |  |
| Shareholders        | through your Depository Participant registered with NSDL/CDSL for                                                                                                    |  |
| (holding securities | e-Voting facility. upon logging in, you will be able to see e-Voting                                                                                                    |  |
| in demat mode)      | option. Click on e-Voting option, you will be redirected to NSDL/CDSL                                                                                                    |  |
| depository          | Voting feature. Click on company name or e-Voting service provider                                                                                                    |  |
| participants        | i.e. NSDL and you will be redirected to e-Voting website of NSDL for casting your vote during the remote e-Voting period or joining virtual meeting & voting during the meeting                                                                                                    |  |
|                     | niceting & voting during the niceting.                                                                                                    |  |

**Important note:** Members who are unable to retrieve User ID/ Password are advised to use Forget User ID and Forget Password option available at abovementioned website.

<u>Helpdesk for Individual Shareholders holding securities in demat mode for any</u> <u>technical issues related to login through Depository i.e. NSDL and CDSL.</u>

| Login type                      | Helpdesk details                                        |
|---------------------------------|---------------------------------------------------------|
| Individual Shareholders holding | Members facing any technical issue in login can contact |
| securities in demat mode with   | NSDL helpdesk by sending a request at                   |
| NSDL                            | evoting@nsdl.co.in or call at toll free no.: 1800 1020  |
|                                 | 990 and 1800 22 44 30                                   |
|                                 |                                                         |
| Individual Shareholders holding | Members facing any technical issue in login can contact |
| securities in demat mode with   | CDSL helpdesk by sending a request at                   |
| CDSL                            | helpdesk.evoting@cdslindia.com or contact at 022-       |
|                                 | 23058738 or 022-23058542-43                             |
|                                 |                                                         |

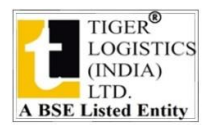

B) Login Method for e-Voting and joining virtual meeting for shareholders other than Individual shareholders holding securities in demat mode and shareholders holding securities in physical mode.

## How to Log-in to NSDL e-Voting website?

- 1. Visit the e-Voting website of NSDL. Open web browser by typing the following URL: <u>https://www.evoting.nsdl.com/</u> either on a Personal Computer or on a mobile.
- 2. Once the home page of e-Voting system is launched, click on the icon "Login" which is available under 'Shareholder/Member' section.
- 3. A new screen will open. You will have to enter your User ID, your Password/OTP and a Verification Code as shown on the screen. Alternatively, if you are registered for NSDL eservices i.e. IDEAS, you can log-in at <u>https://eservices.nsdl.com/</u> with your existing IDEAS login. Once you log-in to NSDL eservices after using your log-in credentials, click on e-Voting and you can proceed to Step 2 i.e. Cast your vote electronically.
  - Your User ID is: Manner of holding shares i.e. Demat (NSDL or CDSL) or Physical 8 Character DP ID followed by 8 Digit a) For Members who hold shares in Client ID demat account with NSDL. For example if your DP ID is IN300\*\*\* and Client ID is 12\*\*\*\*\* then your user ID is IN300\*\*\*12\*\*\*\*\*. b) For Members who hold shares in 16 Digit Beneficiary ID demat account with CDSL. For example if your Beneficiary ID is 12\*\*\*\*\*\*\*\*\*\*\* then your user ID is 12\*\*\*\*\*\*\*\*\* c) For Members holding shares EVEN Number followed by Folio in Physical Form. Number registered with the company For example if folio number is 001\*\*\* and EVEN is 101456 then user ID is 101456001\*\*\*
- 4. Your User ID details are given below :

5. Password details for shareholders other than Individual shareholders are given below:

a) If you are already registered for e-Voting, then you can user your existing password to login and cast your vote.

b) If you are using NSDL e-Voting system for the first time, you will need to retrieve the 'initial password' which was communicated to you. Once you retrieve your

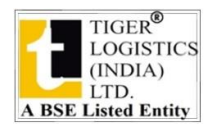

| ʻini                                                                                          | tial password', you need to enter the 'initial password' and the system will                                                                                                    |  |
|-----------------------------------------------------------------------------------------------|----------------------------------------------------------------------------------------------------|--|
| force you to change your password.                                                            |                                                                                                    |  |
| c) How to retrieve your 'initial password'?                                                   |                                                                                                    |  |
| (i)<br>(ii)                                                                                   | If your email ID is registered in your demat account or with the company,<br>your 'initial password' is communicated to you on your email ID. Trace<br>the email sent to you from NSDL from your mailbox. Open the email and<br>open the attachment i.e. a .pdf file. Open the .pdf file. The password to<br>open the .pdf file is your 8 digit client ID for NSDL account, last 8 digits<br>of client ID for CDSL account or folio number for shares held in physical<br>form. The .pdf file contains your 'User ID' and your 'initial password'.<br>If your email ID is not registered, please follow steps mentioned below in |  |
|                                                                                               | nrocess for those shareholders whose email ids are not registered                                                                                                    |  |
| forgotten<br>a) Click<br>dema<br>b) <u>Phys</u> optio<br>c) If you<br>reque<br>numb<br>d) Mem | your password:<br>c on " <b>Forgot User Details/Password</b> ?" (If you are holding shares in your<br>t account with NSDL or CDSL) option available on www.evoting.nsdl.com.<br><u>sical User Reset Password</u> ?" (If you are holding shares in physical mode)<br>n available on <u>www.evoting.nsdl.com</u> .<br>a are still unable to get the password by aforesaid two options, you can send a<br>est at <u>evoting@nsdl.co.in</u> mentioning your demat account number/folio<br>ber, your PAN, your name and your registered address etc.<br>bers can also use the OTP (One Time Password) based login for casting the     |  |
| votes                                                                                         | on the e-Voting system of NSDL.                                                                                                    |  |
|                                                                                               |                                                                                                    |  |
| 7. After ent<br>on the ch                                                                     | ering your password, tick on Agree to "Terms and Conditions" by selecting eck box.                                                                                                    |  |
| 8. Now, you                                                                                   | u will have to click on "Login" button.                                                                                                    |  |
| 9. After voi                                                                                  | a click on the "Login" button, Home page of e-Voting will open.                                                                                                    |  |

# Step 2: Cast your vote electronically and join General Meeting on NSDL e-Voting system.

# How to cast your vote electronically and join General Meeting on NSDL e-Voting system?

- 1. After successful login at Step 1, you will be able to see all the companies "EVEN" in which you are holding shares and whose voting cycle and General Meeting is in active status.
- 2. Select "EVEN" of company for which you wish to cast your vote during the remote e-Voting period and casting your vote during the General Meeting. For joining virtual meeting, you need to click on "VC/OAVM" link placed under "Join Meeting".
- 3. Now you are ready for e-Voting as the Voting page opens.
- 4. Cast your vote by selecting appropriate options i.e. assent or dissent, verify/modify the number of shares for which you wish to cast your vote and click on "Submit" and also "Confirm" when prompted.

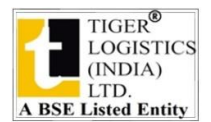

- 5. Upon confirmation, the message "Vote cast successfully" will be displayed.
- 6. You can also take the printout of the votes cast by you by clicking on the print option on the confirmation page.
- **7.** Once you confirm your vote on the resolution, you will not be allowed to modify your vote.

## **General Guidelines for shareholders**

- Institutional shareholders (i.e. other than individuals, HUF, NRI etc.) are required to send scanned copy (PDF/JPG Format) of the relevant Board Resolution/ Authority letter etc. with attested specimen signature of the duly authorized signatory(ies) who are authorized to vote, to the Scrutinizer by e-mail to manojfcs@gmail.com with a copy marked to <u>evoting@nsdl.co.in</u>. Institutional shareholders (i.e. other than individuals, HUF, NRI etc.) can also upload their Board Resolution / Power of Attorney / Authority Letter etc. by clicking on "Upload Board Resolution / Authority Letter" displayed under "e-Voting" tab in their login.
- 2. It is strongly recommended not to share your password with any other person and take utmost care to keep your password confidential. Login to the e-voting website will be disabled upon five unsuccessful attempts to key in the correct password. In such an event, you will need to go through the "Forgot User Details/Password?" or "Physical User Reset Password?" option available on www.evoting.nsdl.com to reset the password.
- In case of any queries, you may refer the Frequently Asked Questions (FAQs) for Shareholders and e-voting user manual for Shareholders available at the download section of <u>www.evoting.nsdl.com</u> or call on toll free no.: 1800 1020 990 and 1800 22 44 30 or send a request to Mr. Narendra Dev at <u>evoting@nsdl.co.in</u>

# Process for those shareholders whose email ids are not registered with the depositories for procuring user id and password and registration of e mail ids for e-voting for the resolutions set out in this notice:

- 1. In case shares are held in physical mode please provide Folio No., Name of shareholder, scanned copy of the share certificate (front and back), PAN (self attested scanned copy of PAN card), AADHAR (self attested scanned copy of Aadhar Card) by email to csvishal@tigerlogistics.in.
- 2. In case shares are held in demat mode, please provide DPID-CLID (16 digit DPID + CLID or 16 digit beneficiary ID), Name, client master or copy of Consolidated Account statement, PAN (self attested scanned copy of PAN card), AADHAR (self attested scanned copy of Aadhar Card) to csvishal@tigerlogistics.in. If you are an Individual shareholders holding securities in demat mode, you are requested to refer

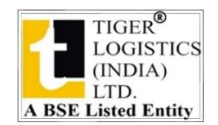

to the login method explained at step 1 (A) i.e. <u>Login method for e-Voting and</u> joining virtual meeting for Individual shareholders holding securities in demat <u>mode</u>.

- 3. Alternatively shareholder/members may send a request to <u>evoting@nsdl.co.in</u> for procuring user id and password for e-voting by providing above mentioned documents.
- 4. In terms of SEBI circular dated December 9, 2020 on e-Voting facility provided by Listed Companies, Individual shareholders holding securities in demat mode are allowed to vote through their demat account maintained with Depositories and Depository Participants. Shareholders are required to update their mobile number and email ID correctly in their demat account in order to access e-Voting facility.

# THE INSTRUCTIONS FOR MEMBERS FOR e-VOTING ON THE DAY OF THE AGM ARE AS UNDER:-

- 1. The procedure for e-Voting on the day of the AGM is same as the instructions mentioned above for remote e-voting.
- 2. Only those Members/ shareholders, who will be present in the AGM through VC/OAVM facility and have not casted their vote on the Resolutions through remote e-Voting and are otherwise not barred from doing so, shall be eligible to vote through e-Voting system in the AGM.
- 3. Members who have voted through Remote e-Voting will be eligible to attend the AGM. However, they will not be eligible to vote at the AGM.
- 4. The details of the person who may be contacted for any grievances connected with the facility for e-Voting on the day of the AGM shall be the same person mentioned for Remote e-voting.

# INSTRUCTIONS FOR MEMBERS FOR ATTENDING THE AGM THROUGH VC/OAVM ARE AS UNDER:

- 1. Member will be provided with a facility to attend the AGM through VC/OAVM through the NSDL e-Voting system. Members may access by following the steps mentioned above for Access to NSDL e-Voting system. After successful login, you can see link of "VC/OAVM link" placed under "Join meeting" menu against company name. You are requested to click on VC/OAVM link placed under Join General Meeting menu. The link for VC/OAVM will be available in Shareholder/Member login where the EVEN of Company will be displayed. Please note that the members who do not have the User ID and Password for e-Voting or have forgotten the User ID and Password may retrieve the same by following the remote e-Voting instructions mentioned in the notice to avoid last minute rush.
- 2. Members are encouraged to join the Meeting through Laptops for better experience.
- 3. Further Members will be required to allow Camera and use Internet with a good speed to avoid any disturbance during the meeting.
- 4. Please note that Participants Connecting from Mobile Devices or Tablets or through Laptop connecting via Mobile Hotspot may experience Audio/Video loss due to

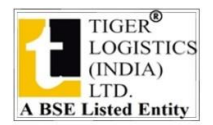

Fluctuation in their respective network. It is therefore recommended to use Stable Wi-Fi or LAN Connection to mitigate any kind of aforesaid glitches.

- 5. Shareholders who would like to express their views/have questions may send their questions in advance mentioning their name demat account number/folio number, email id, mobile number at csvishal@tigerlogistics.in. The same will be replied by the company suitably.
- 6. Members who would like to express their views/have questions during the AGM may register themselves sending a request along with their questions in advance mentioning their name, demat account number/folio number, email id and mobile number at csvishal@tigerlogistics.in on or before 03.00 p.m. (IST) on September 17<sup>th</sup>, 2022. Their questions will be addressed during the AGM. The Company reserves the right to restrict the number of questions of shareholders depending on the availability of time for the AGM.

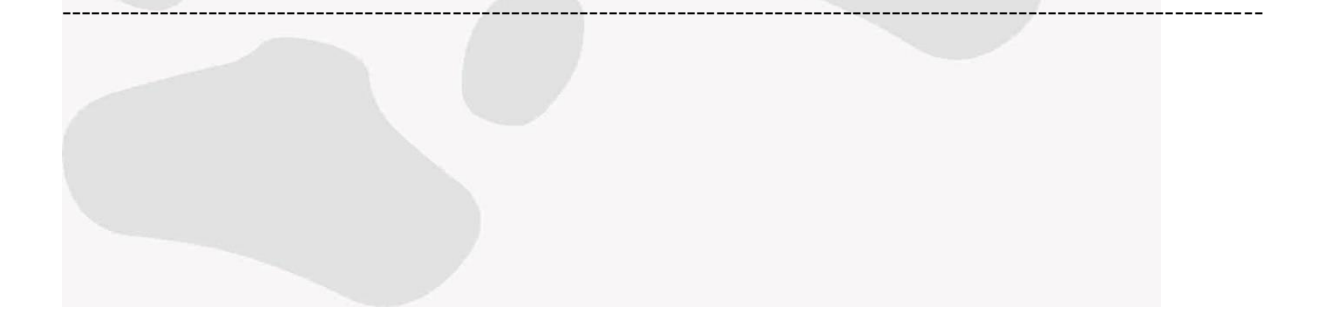

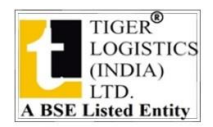

#### ANNEXURE TO THE NOTICE

Information as required under the Listing Regulations with respect to the Directors Who are appointing/reappointing:

| Name of Director                                                                                                    | Mrs. Surjeet Kaur Malhotra                                                                                                    |  |
|----------------------------------------------------------------------------------------------------|----------------------------------------------------------------------------------------------------|--|
|                                                                                                    |                                                                                                    |  |
| DIN                                                                                                    | 03094598                                                                                                    |  |
| Date of Birth                                                                                                    | 09/03/1967                                                                                                    |  |
| Experience in Specific Functional Area                                                                                                    | Mrs. Surjeet Kaur Malhotra is the Non-Executive<br>Director of our Company. She has been very active                                                              |  |
|                                                                                                    | throughout her professional career. She has diverse<br>experience in office management & her presence<br>encourages friendly atmosphere for the working<br>women. |  |
| Qualification                                                                                                    | Graduate                                                                                                    |  |
| Relationship                                                                                                    | Mother of Mr. Harpreet Singh Malhotra                                                                                                    |  |
| Please refer the Board's Report and Corporate Governance Report of this annual report for the other details like Directorship of Mrs. Surjeet Kaur Malhotra in other companies, Shareholding etc. |                                                                                                    |  |